## D'sGATE「お問い合わせ」操作ガイド(1/5) Ver.20241101

D'sGATE に関するお問い合わせが行えます。新規でお問い合わせを作成するほか、各種ケース ID に紐付した お問い合わせも作成が可能です。

#### 1. 新規でお問い合わせする

ケース ID に紐付しないお問い合わせ方法です。

<お問い合わせ種別><件名><お問い合わせ有別ンく件名><お問い合わせ内容>を入力の上、「送信する」をクリックします。

|                | <b>E</b> ()            |                                                                                                    |                           |           |       |                               |                                 |          |      |  |
|----------------|------------------------|----------------------------------------------------------------------------------------------------|---------------------------|-----------|-------|-------------------------------|---------------------------------|----------|------|--|
| IN323          | 280<br>UNACONT         |                                                                                                    |                           |           |       |                               |                                 |          |      |  |
| 0014           | MADE                   |                                                                                                    |                           |           |       |                               |                                 |          |      |  |
| お問い者           | 自わせフォーム                |                                                                                                    |                           |           |       |                               |                                 |          |      |  |
| ・弊社への<br>・件名・お | お問い合わせは。<br>問い合わせ内容    | こちらのフォームをご利<br>を入力後、送信するボタ                                                                                      | I用ください。<br>2ンをクリックしてください。 |           |       |                               |                                 |          |      |  |
| くお聞いる          | わせ種別>                  | to La Constanti de la Constanti de la Constanti de la Constanti de la Constanti de la Constanti de la Constanti |                           |           | <依頼元報 | 3号>                           |                                 |          |      |  |
| <件名>           | 11-16 9 - 5-63 MILL-16 | 06                                                                                                    |                           |           | -1    |                               |                                 |          |      |  |
| <送信簿際          | 5                      |                                                                                                    |                           |           |       |                               |                                 |          |      |  |
| 送信日 🕇          |                        | 送信者                                                                                                    | 送信内容                      |           |       |                               |                                 | 源付フ:     | アイル  |  |
| 履歴はあり:         | ません                    |                                                                                                    |                           |           |       |                               |                                 |          |      |  |
| くお問いる          | 合わせ内容>                 |                                                                                                    |                           |           |       |                               |                                 |          |      |  |
| 5問い合わ<br>(ファイル | 2世内日は500文字             | amebt< ###<br>弊社へ<br>一緒に                                                                                        | への連絡事項や添付つ<br>こ送ることができます。 | ファイルを     |       | くお問い合わせ<br>問い合わせ内<br>する」をクリック | ±種別><件名>・<br>容>を入力の上、「;<br>します。 | <お<br>送信 |      |  |
| (RAUTE         | 803) (BMV              | <u>ಜಿನಿರಹಿಗಳಿಕ</u>                                                                                              |                           |           |       |                               |                                 |          | 送信する |  |
| こ確認くだる         | <b>さい</b><br>*を送信しますか  | 2                                                                                                    |                           | ×         |       |                               |                                 |          |      |  |
| 元の画面に          | 涙る                     |                                                                                                    |                           | क्षेत्र 🧹 |       |                               |                                 |          |      |  |
|                |                        |                                                                                                    |                           |           |       |                               |                                 |          |      |  |
|                | 確認画<br>する」を            | 面が表示され<br>クリックします                                                                                               | れますので、「依頼<br>け。           |           |       |                               |                                 |          |      |  |

# D'sGATE「お問い合わせ」操作ガイド(2/5) Ver.20241101

| C DEGATE<br>IN32280<br>お問い合わせ                         |           |             |         |  |        | ¢    |
|-------------------------------------------------------|-----------|-------------|---------|--|--------|------|
| ・ お問い合わせる                                             | を受け付けました。 |             |         |  |        |      |
| <お問い合わせ種別><br>その他<br><件名><br>DsGATEの操作方法に開く<br>く洋信原序へ | ντ        |             | <依頼元番号> |  |        |      |
| 送信日 +                                                 | 送信者       | 送信内容        |         |  | 添付ファイル |      |
| 2023/03/22 16:05                                      | 見本担当者     | てすとの問い合わせです |         |  |        |      |
| くお問い合わせ内容><br>てすとの問い合わせてす                             | ľ         |             |         |  |        | 返信する |
|                                                       |           |             |         |  |        |      |

お問い合わせ内容が受付されました。

Ver.20241101

### 2. ケース ID に紐付してお問い合わせする

ケース ID に紐付してお問い合わせをする方法です。

ご依頼完了後、または一時保存中のデータに紐づけたお問い合わせを行う場合は、各ケース ID 画面の「お問い 合わせ」タブから、「新規で問い合わせる」をクリックします。この場合は<お問い合わせ種別>はすでにケース ID に紐づいたものが選択されておりますので、<件名><お問い合わせ内容>を入力の上、「送信する」をクリックし ます。

| (SIGATE)                                                                                                    |                |                                                                         |                                         |           |          |            |                |                                           |
|----------------------------------------------------------------------------------------------------|----------------|-------------------------------------------------------------------------|-----------------------------------------|-----------|----------|------------|----------------|-------------------------------------------|
| 清了通知回答                                                                                                    |                |                                                                         |                                         |           |          |            |                |                                           |
|                                                                                                    |                |                                                                         |                                         |           |          |            |                |                                           |
| ·····································                                                                          |                |                                                                         |                                         |           |          |            |                |                                           |
| 满了通知回答(满了通                                                                                                    | 40(月)(1)       |                                                                         |                                         |           |          |            |                | 入力を開始                                     |
|                                                                                                    |                |                                                                         |                                         |           |          |            |                |                                           |
| The second second second second second second second second second second second second second second second s | (market)       |                                                                         |                                         |           |          |            |                | _                                         |
| 了情報 海子物件情報                                                                                                    | お問い合わせ         |                                                                         | Ť                                       |           |          |            |                |                                           |
| 7億期 高了物件情報                                                                                                    | お問い合わせ         |                                                                         | Ī                                       |           |          |            |                |                                           |
| 7倍級 海ア物件間<br>お問い合わせ一覧                                                                                          | お問い合わせ         |                                                                         |                                         |           |          |            |                |                                           |
| 7何時 高了物件間<br>お問い合わせ一覧<br>未読にする 〒                                                                               | お問い合わせ<br>開封済み | ⇒ 番号 ⇒                                                                  | お願い合わせ種類 亨 作名                           |           | ☞ ご担当者 ☞ | お開い合わせ日時 専 | 最終更新者 亚        | 最終更新日時                                    |
| 7倍期 両7物件間<br>お問い合わせ一覧<br>未読にする 〒<br>履登はありません                                                                   | お問い合わせ         | ⇒ 費号 ⇒                                                                  | お願い会わせ継列 亨 作名                           |           | ⇒ ご担当者 ⇒ | お開い合わせ日時 亨 | 最終更新者 ╤        | 最終起新日時                                    |
| 7倍期 両7初件間<br>お問い合わせ一覧<br>未読にする 〒<br>痛恐はありません<br>*                                                              | お問い合わせ<br>開封済み | Ţ<br>(1)<br>(1)<br>(1)<br>(1)<br>(1)<br>(1)<br>(1)<br>(1)<br>(1)<br>(1) | お願い合わせ種別 亨 作名                           |           | ⇒ ご胆当者 ⇒ | お願い合わせ日時 亨 | 最終更新者 ╤        | 最終建新日時                                    |
| 7 (清語 ) 画 7 初 中 (清<br>お問い合わせー覧<br>本説にする 宇<br>爆登はありません<br>そ<br>(<br>・<br>ま)、する                                  | お問い合わせ         | ₹ <b>4</b> 6 ₹                                                          | お願い合わせ種別 亨 作名                           |           | ⇒ ご担当者 ⇒ | お問い合わせ日時 亨 | 最終更新賞 ╤        | <b>最終死新日時</b><br>●<br>現で問い合わせる            |
| 7件細 通7物件構築<br>お問い合わせ一覧<br>未読にするマ<br>構築はありません<br>*<br>*<br>*<br>*<br>*<br>*<br>*<br>*<br>*<br>*<br>*<br>*<br>*  | お問い合わせ         | <b>至</b><br><b>番</b> 号 <del>至</del>                                     | <sup>お願い合わせ種粥</sup> ▼ 作4<br>「お問い合わせ」タブ。 | より、「新規で問い | マ ご担当者 マ | お問い合わせ日時 亨 | <b>最終更新者</b> ⇒ | ■「「「「「「」」」」「「」」」「「」」」「「」」」」「「」」」」」」「「」」」」 |

# D'sGATE「お問い合わせ」操作ガイド(4/5) Ver.20241101

|                | E                         |                    |                         |                  |            |      |              |      |       |                    |      |              |              |       |    |      |   |
|----------------|---------------------------|--------------------|-------------------------|------------------|------------|------|--------------|------|-------|--------------------|------|--------------|--------------|-------|----|------|---|
| IN26<br>約8     | いらわせ                      |                    |                         |                  |            |      |              |      |       |                    |      |              |              |       |    |      |   |
|                |                           |                    |                         |                  |            |      |              |      |       |                    |      |              |              |       |    |      |   |
| お問い            | 合わせフォーム                   |                    |                         |                  |            |      |              |      |       |                    |      |              |              |       |    |      |   |
| ・弊社への<br>、件名・お | )お聞い合わせはこ<br>潮い会わせ内容を     | こちらのフォー<br>ミンカ後 送む | - ムをご利用くだる<br>■するボタンをク! | い。<br>lwカレてください  | x          |      |              |      |       |                    |      |              |              |       |    |      |   |
| 1140 . 02      | 100 101 J CT 181          | 2707/121 201       | ay ant y y c y :        | , y y 0 c < /cev |            |      |              |      | /+ == |                    | 1-6  | <b>-</b> 7 T | n <i>∔</i> ≬ |       |    |      |   |
| <お聞い           | 合わせ種別>                    | ana con            |                         |                  |            |      | <依頼元間<br>EN9 | 号>   | 110時  | l.兀 留 丂<br>· さわ 主· | すって  | -~ 1         | ית ט         |       |    |      |   |
| 14 J 1274      | 10 MILLING & C (2010) - 1 | 200 0              |                         |                  |            |      |              |      | 我小    | 0100               | 70   |              |              |       |    |      |   |
| <件名>           |                           |                    |                         |                  |            |      |              |      |       |                    |      |              |              |       |    |      |   |
| <注/2月20        |                           |                    |                         |                  |            |      |              |      |       |                    |      |              |              |       |    |      |   |
| 送信日            | t.                        | 送信者                |                         | 送信内容             |            |      |              |      |       |                    |      |              |              | 順付ファイ | 06 |      |   |
| 履歴はあり          | ません                       |                    |                         |                  |            |      |              |      |       |                    |      |              |              |       |    |      |   |
| <お問い           | 合わせ内容>                    |                    |                         |                  |            |      |              |      |       |                    |      |              |              |       |    |      |   |
| お開い合           | 6世内容は500文字に               | 3内としてくだ            | さいい                     |                  |            |      |              | < 件名 | ><お   | 問い合                | わせゆ  | っのく          | をλ           |       |    |      |   |
|                |                           |                    |                         |                  |            |      |              | カの上  | 、「送信  | するは                | マクリッ | っしま          | また。          |       |    |      |   |
| (JP4)          | を添付する                     |                    | 弊社への通                   | 「「「「「」           | 5添付ファ      | マイルを |              |      |       |                    |      |              |              |       |    |      |   |
|                |                           |                    | 一緒に达る                   | ことかです            | ぎます。       |      |              |      |       |                    |      |              |              |       |    |      |   |
|                |                           |                    |                         |                  |            |      |              |      |       |                    |      |              |              |       |    | _    |   |
| (RPUT          | (50)<br>(50)              | 음10년 <b>호</b> 박성종  | 2                       |                  |            |      |              |      |       |                    |      |              |              |       |    | 送信手る | 2 |
|                |                           |                    |                         |                  |            |      |              |      |       |                    |      |              |              |       |    |      |   |
| ご確認くだ          | さい                        |                    |                         |                  |            | ×    |              |      |       |                    |      |              |              |       |    |      |   |
| お問い合わけ         | ≠を送信しますかう                 | ,                  |                         |                  |            | -216 |              |      |       |                    |      |              |              |       |    |      |   |
|                |                           |                    |                         |                  |            | _    |              |      |       |                    |      |              |              |       |    |      |   |
| 元の画面に          | に戻る                       |                    |                         |                  | र्शत्रका ज | 6    |              |      |       |                    |      |              |              |       |    |      |   |
|                |                           |                    |                         |                  | 7          |      |              |      |       |                    |      |              |              |       |    |      |   |
|                |                           |                    |                         |                  |            |      |              |      |       |                    |      |              |              |       |    |      |   |
|                |                           |                    |                         |                  |            |      |              |      |       |                    |      |              |              |       |    |      |   |
|                |                           |                    |                         |                  |            |      |              |      |       |                    |      |              |              |       |    |      |   |
|                | 確認画                       | 面が表                | 示されます                   | 「ので、「依           | ĸ頼         |      |              |      |       |                    |      |              |              |       |    |      |   |
|                | する」を                      | クリック               | します。                    |                  |            |      |              |      |       |                    |      |              |              |       |    |      |   |
|                |                           |                    |                         |                  |            |      |              |      |       |                    |      |              |              |       |    |      |   |

## D'sGATE「お問い合わせ」 操作ガイド (5/5)

G DEGATE IN26
お問い合わせ ・お問い合わせを受け付けました。 <お問い合わせ種別> 満了通知回答に関するお問い合わせ <依赖元番号> EN9 <件名> テスト <送信履歴> 送信日 🐇 送信有 送信内容 派付ファイル 2023/03/22 16:25 見本管理者 テストの問い合わせ <お問い合わせ内容> テストの問い合わせ 液信する

### 3. お問い合わせ内容を確認する

お問い合わせ内容を確認するにはサイドメニュー「お問い合わせ履歴」をクリックして、履歴の一覧を表示します。 各レコード横の 🥌 をクリックし、お問い合わせ内容を表示します。

| 未読にする | 5         | 開封済み | 4 | 数号≙  | 依赖元番号 🔻 | お問い合わせ種別         | 件名             | Ψ. | 投稿者 👻 | お問い合わせ日時 平       | 最終更新哲学 | 最終更新日時 1        |
|-------|-----------|------|---|------|---------|------------------|----------------|----|-------|------------------|--------|-----------------|
|       | <u>_1</u> |      |   | IN26 | EN9     | 満丁通知回答に関するお問い合わせ | 77F            |    | 見木管理者 | 2023/03/22 16:25 | 見木管理書  | 2023/03/22 16:2 |
|       | at        | 未読   |   | IN18 |         | その他              | メール通知に関する問い合わせ |    | 見本管理者 | 2023/03/13 12:53 | 見本管理者  | 2023/03/13 12:5 |

#### 4. 返信する

お問い合わせ内容にさらにメッセージを送る場合は、「返信する」をクリックして、返信内容を入力し、「確定」をクリックします。

Ver.20241101